## **TSS User Guides**

## TSS Permissions Management for TGP and UKIMS

40

Published: March 2025

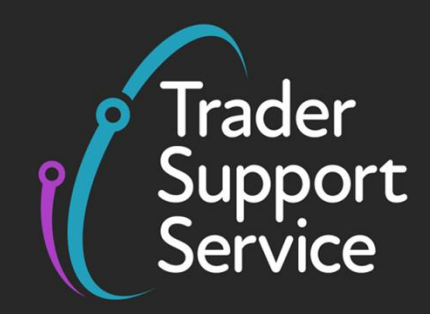

HM Revenue & Customs

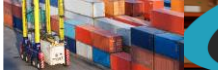

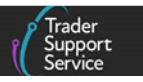

## Contents

| 1   | Introduction 2                                                                                                   |
|-----|----------------------------------------------------------------------------------------------------|
| 2   | Setting up TSS to access and interact with your UKIMS authorisation and Trader<br>Goods Profile (TGP)            |
| 2.1 | Upload your UKIMS authorisation letter on TSS                                                                    |
| 2.2 | Sign up to the HMRC system to use your Trader Goods Profile (TGP)                                                |
| 2.3 | Authorising TSS to use your Trader Goods Profile (TGP)                                                           |
| 3   | Setting permissions for third parties to use your UKIMS authorisation and Trader<br>Goods Profile (TGP) in TSS10 |
| 3.1 | Manage UKIMS and Trader Goods Profile (TGP) permissions                                                          |
| 3.2 | Manage UKIMS permissions 13                                                                                      |
| 3.3 | Editing permissions                                                                                              |
| 3.4 | Deleting permissions                                                                                             |
| 4   | Revoke authorisation for TSS to access your Trader Goods Profile (TGP)17                                         |
| 5   | I need to know more                                                                                              |
| 6   | Changes to guidance and policy17                                                                                 |

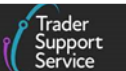

If there are any words or acronyms in this document that you are unfamiliar with, you can visit the <u>Jargon Buster</u> or use the search tool on the <u>Northern Ireland Customs & Trade</u> <u>Academy (NICTA)</u> website to find a definition.<sup>1</sup>

This guide includes information on the simplified processes for Internal Market Movements (SPIMM) as part of the Windsor Framework implementation, and enables traders to be prepared for when they take effect.

Throughout this document there will be words highlighted in a **bold**, **blue colour**. This indicate a TSS Portal field name that will support you in completing the actions required.

## 1 Introduction

This guide will assist you with moving goods from Great Britian (GB) to Northern Ireland (NI) using the simplified processes for Internal Market Movements. Specifically, it can be used to support the set up and management of permissions and authorisations for the UK Internal Market Scheme (UKIMS) and the Trader Goods Profile (TGP) on your Trader Support Service (TSS) Company Profile.

The simplified processes contain a range of facilitations to ease the process of moving goods 'not at risk' of entering the European Union (EU) (parcels and freight) from a business in GB to a business in NI. These processes include:

- A simplified dataset known as the Internal Market Movement Information (IMMI)
- A **Trader Goods Profile (TGP)** to support the completion of the Internal Market Movement Information (IMMI)
- A new Entry in Declarant's Records (EIDR) authorisation available to UKIMS-authorised traders, known as **UKIMS-EIDR** (UKIMS-EIDR is supported in TSS providing you have inserted your EIDR authorisation into your Company Profile)

Further details on the simplified processes can be found in the <u>Simplified processes for</u> <u>Internal Market Movements - Introduction Guide</u> on NICTA.

To benefit from the simplified processes, you need to obtain a UKIMS authorisation. The UKIMS is a trusted trader scheme that allows you to declare goods 'not at risk' if they are brought to NI for sale or final use by end consumers in NI. For further guidance and <u>how to apply for UKIMS</u>, see GOV.UK.

The Trader Goods Profile (TGP) is automatically set up by HMRC when you register for the UKIMS, and it holds information – known as a Trader Goods Profile (TGP) entry – about the goods you are moving from GB to NI. By allowing TSS access to your Trader Goods Profile

<sup>&</sup>lt;sup>1</sup> Terms used in this guide refer to the terminology used on the TSS Portal. These may not match the most recent terms used on GOV.UK, in HMRC's Customs Declaration Service or the <u>Northern Ireland Online Tariff</u> on GOV.UK.

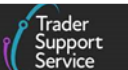

(TGP) you can use the information stored in your entries to populate that information into the Internal Market Movement Information (IMMI) when moving that good.

This guide does not cover the management of your Trader Goods Profile (TGP) entries, for example how to create, edit or delete them. For further details on this, refer to the <u>Trader</u> <u>Goods Profile (TGP) Guide</u> on NICTA.

# 2 Setting up TSS to access and interact with your UKIMS authorisation and Trader Goods Profile (TGP)

To benefit from the simplified processes, you need to set up permissions for use of your UKIMS authorisation and Trader Goods Profile (TGP) by following the steps below.

## 2.1 Upload your UKIMS authorisation letter on TSS

As a 'Primary Contact', you need to upload your UKIMS authorisation letter on your TSS **Company Profile**, which will be verified by TSS.

The TSS Portal will then use your UKIMS authorisation number and the associated EORI to populate required fields on the Internal Market Movement Information (IMMI), which means you don't have to enter your UKIMS authorisation details every time you declare goods 'not at risk' using your UKIMS authorisation.

## Follow these steps to record your UKIMS authorisation details:

1. Click on the **Company Profile** located in the banner of the TSS Portal and then click **New** in the **Document Records** section

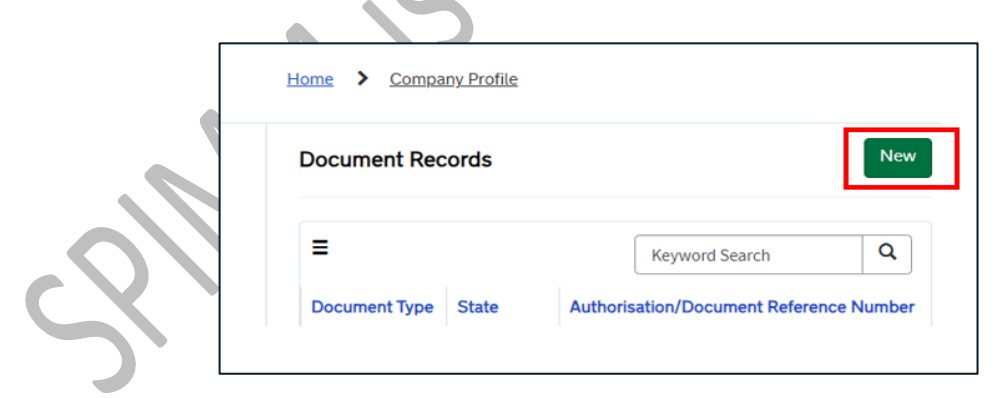

2. Select the document type as 'UKIMS' from the drop-down menu

| Document Record |               |   |
|-----------------|---------------|---|
| * Document Type | Verified Date |   |
| None            | *             |   |
|                 | ٩             |   |
| None            |               |   |
| UKTS            |               |   |
| UKIMS           |               |   |
| NIRMS           |               | s |

3. Enter the UKIMS authorisation number, which is detailed on your authorisation letter from HMRC in the Authorisation/Document Reference Number field

| Document Record - new record              |   |                  |
|-------------------------------------------|---|------------------|
| * Indicates required                      |   |                  |
| Document Record                           |   |                  |
| * Document Type                           |   | Verified Date    |
| UKIMS                                     | * |                  |
| * Authorisation/Document Reference Number |   | *Associated EORI |
| XIUKIM00001234000520240212142805          |   |                  |
|                                           |   |                  |

**Note:** This field **only** accepts the following format - Prefix 'XIUKIM' followed by the EORI number and time of issue by YYYYMMDDHHmmss.

If the entered format is not correct you will see the following error message:

The number must be "XIUKIM" followed by the 12-15 digits of your EORI number followed by "YYYYMMDDHHmmss"; where YYYY is the four digit year, MM is the two digit month, DD is the two digit day, HH is the two digit hour (24hr clock), mm is the two digit minute and ss is the two digit second that your authorisation code was approved. E.g. "XIUKIM1111111111220230701162652"

4. Enter the EORI number in the Associated EORI field:

| Document Record                           |   |                  |  |
|-------------------------------------------|---|------------------|--|
| * Document Type                           |   | Verified Date    |  |
| UKIMS                                     | * |                  |  |
| * Authorisation/Document Reference Number |   | *Associated EORI |  |
| XIUKIM00001234000520240212142805          |   | XI000012340005   |  |
|                                           |   |                  |  |

www.tradersupportservice.co.uk Copyright © 2025 Trader Support Service. All rights Reserved.

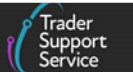

**Note**: The **Associated EORI** field should be completed with the GB or XI prefixed EORI that is aligned to your UKIMS authorisation, this is the one that was entered on your UKIMS application.

If this field is completed incorrectly, you will receive the following error message:

▲ You must provide a valid EORI, aligned to your UKIMS Authorisation. Either your Account EORI number: GB000012340005 or XI EORI: XI000012340005 must be selected.

5. Click on the paperclip icon to attach a copy of your UKIMS authorisation letter:

| Maritime Inventory NI - GB Moves Cases Payments GMRs                          | Trader Goods Profile | Templates | Company Profile | NICTA Lear | Guidance for UKIMS record population is available<br>here                                |
|-------------------------------------------------------------------------------|----------------------|-----------|-----------------|------------|------------------------------------------------------------------------------------------|
|                                                                               |                      |           |                 |            | A Please use the paper clip icon to upload UKIMS authorisation letter for TSS to verify. |
| Home > Company Profile > New Document Record                                  |                      |           |                 |            |                                                                                          |
| Document Record - new record                                                  |                      |           |                 |            | Ø                                                                                        |
| Document Record                                                               |                      |           |                 |            |                                                                                          |
| * Document Type                                                               | Verified Da          | ate       |                 |            |                                                                                          |
| UKIMS                                                                         | ¥ .                  |           |                 |            |                                                                                          |
|                                                                               | * Associate          | ed FORI   |                 |            |                                                                                          |
| * Authorisation/Document Reference Number                                     | Associate            | co cora   |                 |            |                                                                                          |
| *Authorisation/Document Reference Number<br>XIUKIM00001234000520240212142805  | Xi000012             | 340005    |                 |            |                                                                                          |
| * Authorisation/Document Reference Number<br>XIUKIM00001234000520240212142805 | X1000012             | 1340005   |                 |            |                                                                                          |

6. If the attachment was added successfully, you will see a copy of your attachment in the **Attachments** section

| W UKIMS TEST.docx                         |                   |
|-------------------------------------------|-------------------|
| Document Record                           |                   |
| * Document Type                           | Verified Date     |
| UKIMS                                     | ×                 |
| * Authorisation/Document Reference Number | * Associated EORI |
| XIUKIM00001234000520240212142805          | XI000012340005    |

7. Click Submit to update your UKIMS record

The record will then move to a 'Pending Verification' status in the field under the State column to be verified by TSS. On successful verification the status of your UKIMS authorisation will be moved to 'Active' in your Company Profile:

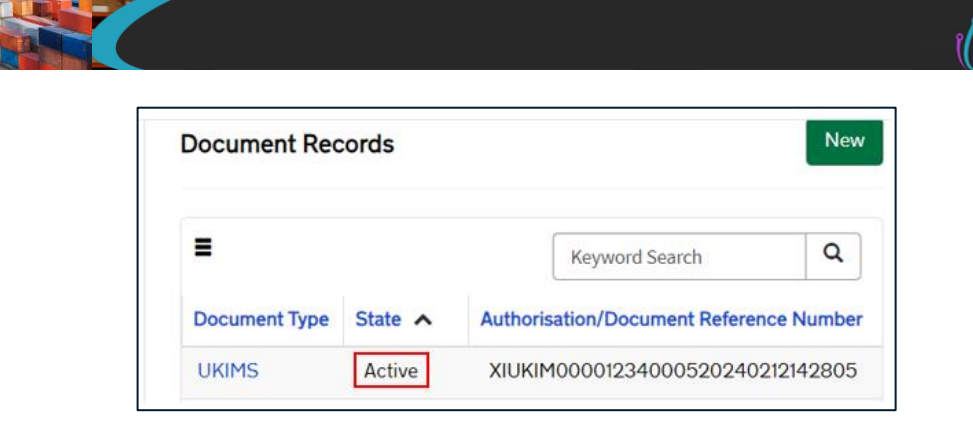

## 2.2 Sign up to the HMRC system to use your Trader Goods Profile (TGP)

As the 'Primary Contact' on your company's TSS account, you need to <u>register your business</u> on the HMRC system to use your Trader Goods Profile (TGP) account using GOV.UK. To complete this step, you need your business's Government Gateway ID and password and the UKIMS authorisation details.

| Sign in to HMRC online services                                                                                                    |
|----------------------------------------------------------------------------------------------------|
| Once you've <u>set up an account</u> , you can sign in for things like your personal or business tax account, Self Assessment, Corporation Tax, PAYE for employers and VAT. |
| This page is also available in Welsh (Cymraeg).                                                                                                    |
| Sign in >                                                                                                    |
|                                                                                                    |

**Note:** The Government Gateway account you use must be subscribed to the Customs Declaration Service (CDS). To <u>subscribe or check whether you are already subscribed to CDS</u>, see GOV.UK. For help with using HMRC online services, you can <u>ask HMRC's digital assistant</u>.

## 2.3 Authorising TSS to use your Trader Goods Profile (TGP)

Once your Trader Goods Profile (TGP) account is registered on the HMRC online service, TSS needs permission to access and retrieve the information from your Trader Goods Profile (TGP) account.

The TSS Primary Contact must update the **Trader Goods Profile Authorisation** in the company profile on TSS. To do this:

- Click the link 'TSS T&Cs covering UKIMS and TGP authorisation' to read the terms and conditions
- 2. Click the check box to agree to the T&Cs
- 3. Click the Authorise button

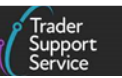

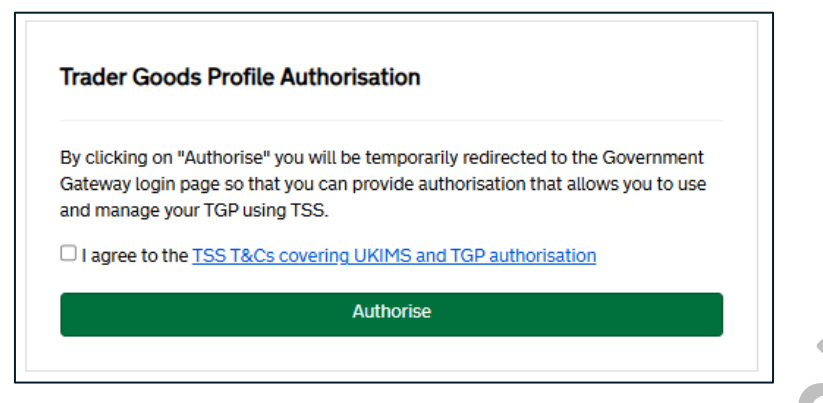

**NOTE:** If you are not the Primary Contact on the account, the T&Cs checkbox and the **Authorise** button will not be active.

4. Once you click the Authorise button, you will be redirected back to the Government Gateway page

Confirm that you have the correct Trader Goods Profile (TGP) credentials by clicking the **Yes, I have successfully accessed my TGP via HMRC** button.

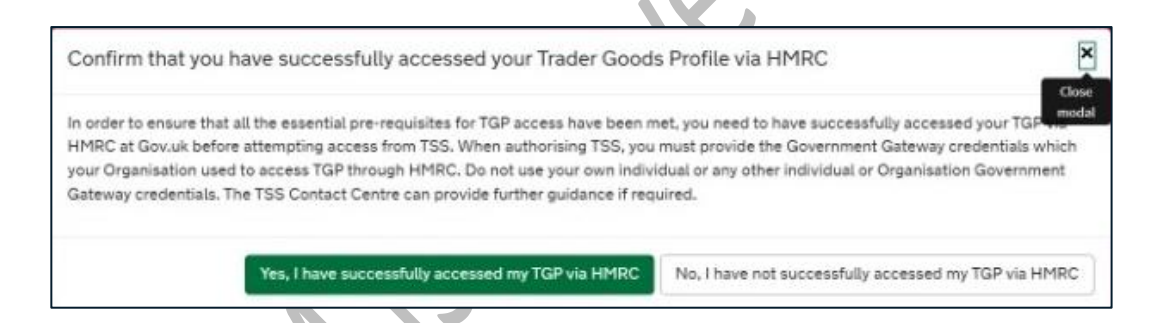

5. On the Government Gateway page 'Allow your software to connect with HMRC', click Continue:

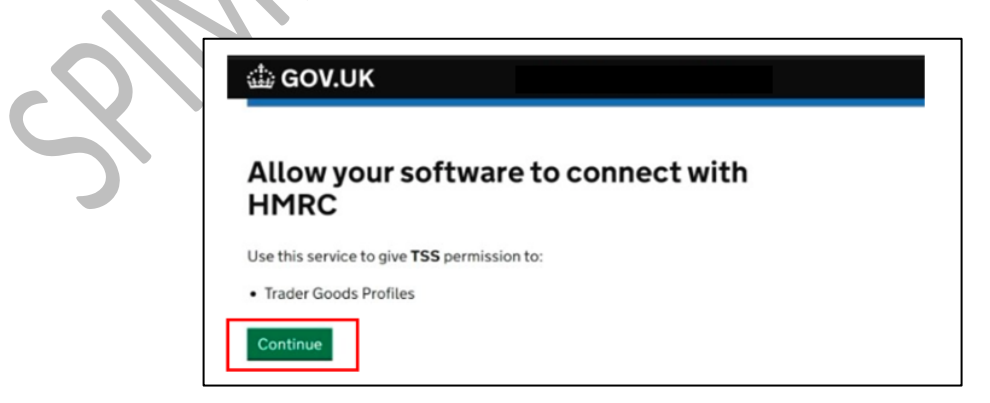

6. The following sign-in page will appear next

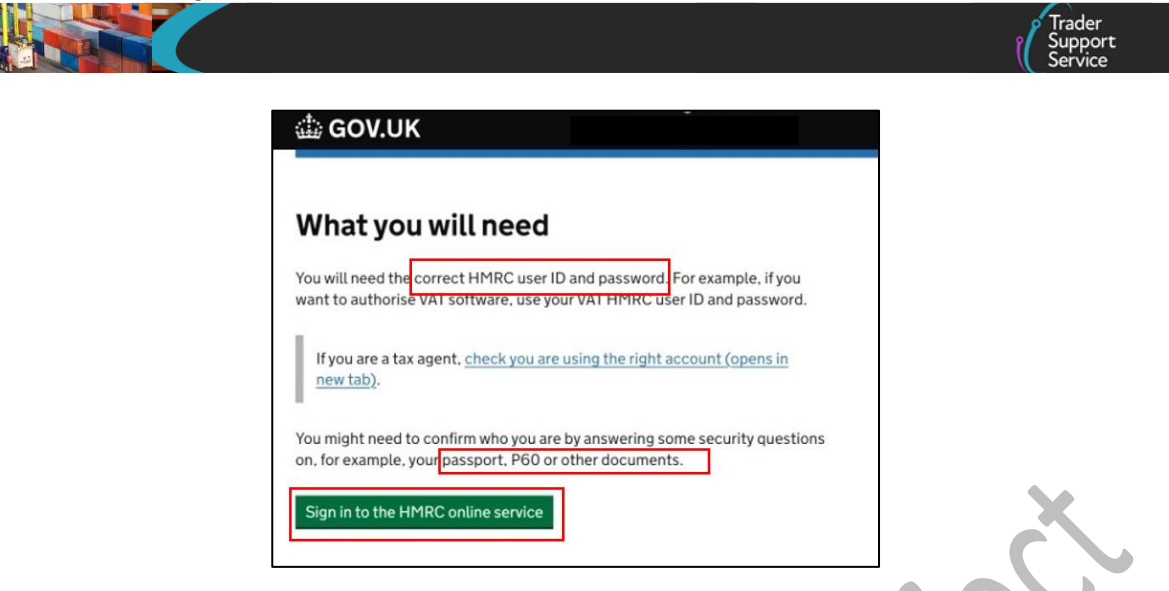

7. Once you have acquired all the required details as per the message, click Sign in to the HMRC Online Service to access the Sign in form below

Complete the log-in details and click Sign In.

| Sign in                          |             |
|----------------------------------|-------------|
| Enter your Test User credentials | to sign in. |
| User ID                          |             |
| 123456789102                     |             |
| Password                         |             |
|                                  |             |

Enter the access code which will be sent to your phone number and click Continue.

| $\sim$ | Enter the access code                                                               |
|--------|-------------------------------------------------------------------------------------|
|        | We have sent a 6-digit access code to your phone number ending in                   |
|        | It may take a few minutes to arrive.                                                |
|        | If you have a UK mobile your 6-digit code will arrive from the phone number 60 551. |
|        | If your access code has not arrived                                                 |
|        | Access code                                                                         |
|        | Remember me for 7 days                                                              |
|        |                                                                                     |
|        | Problems receiving this code? You can get help                                      |
|        | Continue                                                                            |

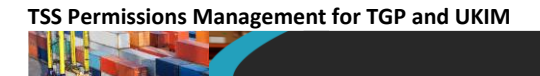

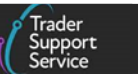

8. Once you sign in, the following page will appear where you need to grant permission to TSS by clicking the **Give Permission** box as per the screenshot below:

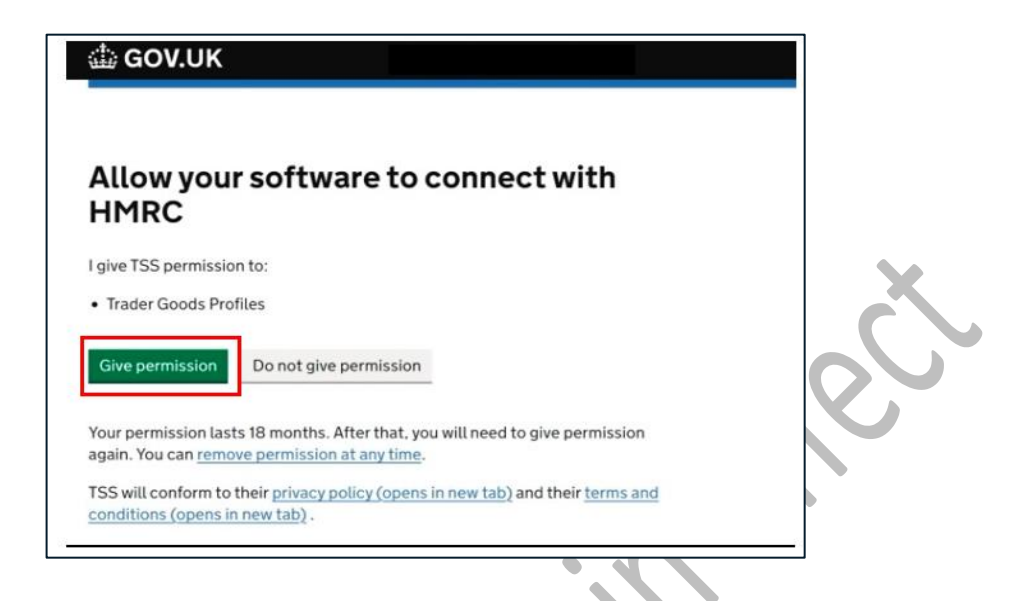

9. When you have successfully granted TSS permission to access your Trader Goods Profile (TGP), you will be redirected to the TSS Portal where the following messages will be displayed:

| Goods Movements - Maritic                                                                                                    | e Inventory NI -                                                              | GB Moves Cases                              | Payments | GMRs Trader Goods Profile | Templates Company Profile       | NICTA Learning Plat |
|----------------------------------------------------------------------------------------------------|-------------------------------------------------------------------------------|---------------------------------------------|----------|---------------------------|---------------------------------|---------------------|
| Manage UKIMS and TGP Permissions                                                                                                    |                                                                               |                                             |          | Submit                    | Authorisation successful        | . *                 |
| You may manage third party permissions to your UKIMS authorisation and TGP on this page<br>authorisation and TGP will allow the third party to submit Internal Market Novement Inform<br>on your behalf. The liability for the accuracy of the IMMI and TGP remains with you. Please<br>and TGP authorisation. | . Granting access to yo<br>ation (IMMI) records an<br>efer to the TSS T&Cs co | ur UKIMS<br>d use your TGP<br>svering UKIMS |          |                           | TSS has started retrieving data | ia from TGP, 🛛 🗶    |
| Manage open access<br>Upon Selecting this option, any TSS registered user will be able to submit an IMMI record<br>accuracy of the IMMI remains with you. Please refer to the TSS T&Cs covering UKIMS and                                                                                                    | n your behalf, the liabilit<br>GP authorisation.                              | ty for the                                  |          |                           |                                 |                     |
| Allow any TSS registered Trader to use my UKIMS Authonisation<br>Upon selecting this option, any TSS registered user will be able to view your TGP. Please re<br>and TGP authonisation.                                                                                                    | er to the TSS T&Cs cov                                                        | ering UKIMS                                 |          |                           |                                 |                     |
| Allow any TSS registered Trader to use my TGP                                                                                                    |                                                                               |                                             |          |                           |                                 |                     |
| Suggested Accounts                                                                                                    |                                                                               |                                             |          |                           |                                 |                     |
|                                                                                                    |                                                                               |                                             |          |                           |                                 |                     |

10. The following Trader Goods Profile Authorisation screen in your Company Profile will confirm that the permission (authorisation) was granted by showing TGP state as 'Authorised', and the Date Authorised will display when the authorisation was completed.

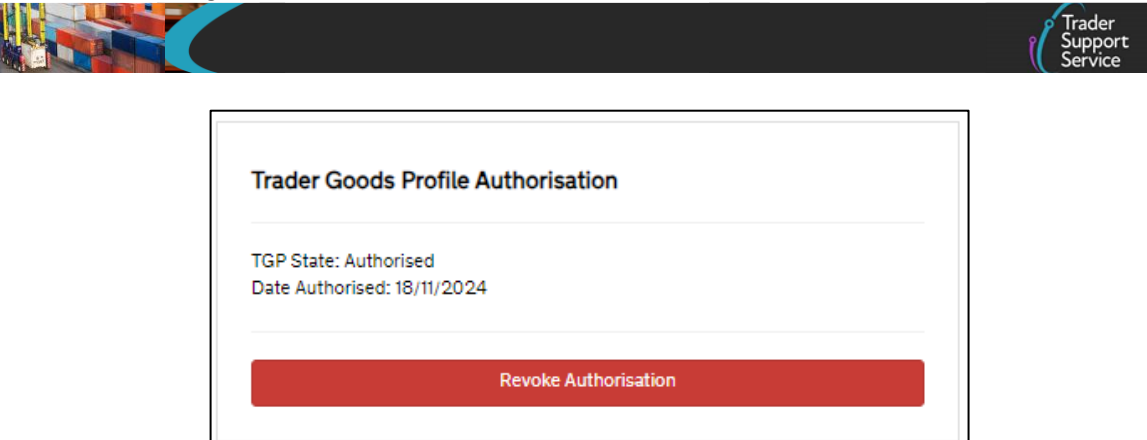

# 3 Setting permissions for third parties to use your UKIMS authorisation and Trader Goods Profile (TGP) in TSS

If third-party TSS users are **completing** the Internal Market Movement Information (IMMI) on your behalf, you need to grant permissions to use your UKIMS and/or **access** your Trader Goods Profile (TGP).

These permissions are independent of each other. Two permissions scenarios are possible by granting and combining the different permissions to third parties:

- Trader Goods Profile (TGP) and UKIMS
- UKIMS only

This diagram shows the permissions available:

| REQUIREMENTS / PERMISSIONS NEEDED                                                                       | No<br>Permissions<br>required | TGP Edit<br>& UKIMS<br>Access | TGP View<br>& UKIMS<br>Access | UKIMS<br>only |
|----------------------------------------------------------------------------------------------------|-------------------------------|-------------------------------|-------------------------------|---------------|
| I want to submit my own IMMI & use my TGP                                                               | $\checkmark$                  |                               | N/A                           |               |
| I want my third parties to be able to create/submit IMMI and be able to edit TGP                        | Х                             | $\checkmark$                  | Х                             | N/A           |
| I want my third parties to be able to create/submit IMMI<br>on my behalf, but not have access to my TGP | Х                             | Х                             | Х                             | $\checkmark$  |
| I want my third parties to be able to create/submit IMMI<br>on my behalf and be able to view my TGP .   | Х                             | Х                             | $\checkmark$                  | Х             |

## 3.1 Manage UKIMS and Trader Goods Profile (TGP) permissions

In the UKIMS and Trader Goods Profile Access section within your Company Profile, the Primary Contact can permit all third-party registered TSS users to use your UKIMS authorisation to complete the Internal Market Movement Information (IMMI) and use your Trader Goods Profile (TGP), while doing so.

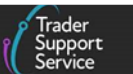

By selecting the respective tick boxes granting any TSS registered trader **Open access** to your **UKIMS authorisation** and/or **Trader Goods Profile (TGP)**, third parties won't be able to edit your TGP entries, and you do not need to grant permission individually

| Manage UKIMS and TGP Permissions                                                                                                    | Submit |
|----------------------------------------------------------------------------------------------------|--------|
| fou may manage third party permissions to your UKIMS authorisation and TGP on this page. Granting access to your UKIMS<br>uthorisation and TGP will allow the third party to submit Internal Market Movement Information (IMMI) records and use your TGP<br>in your behalf. The liability for the accuracy of the IMMI and TGP remains with you. Please refer to the TSS T&Cs covering UKIMS<br>and TGP authorisation. |        |
| Manage open access                                                                                                    |        |
| Jpon Selecting this option, any TSS registered user will be able to submit an IMMI record on your behalf, the liability for the<br>ccuracy of the IMMI remains with you. Please refer to the TSS T&Cs covering UKIMS and TGP authorisation.                                                                                                    |        |
| Allow any TSS registered Trader to use my UKIMS Authorisation                                                                                                    |        |
| Jpon selecting this option, any TSS registered user will be able to view your TGP. Please refer to the TSS T&Cs covering UKIMS<br>and TGP authorisation.                                                                                                    |        |
| Allow any TSS registered Trader to use my TGP                                                                                                    |        |
|                                                                                                    |        |

To grant permission to access your Trader Goods Profile (TGP) and/or use your UKIMS authorisation, you can select a third party from the Suggested Accounts section, which lists the related third parties and agents that you, as a trader, may have a current relationship with (for example the Intermediary, Agent, or Haulier). Or, you can click Add Permission to grant permission to another account not on the list of suggested accounts. To grant permission you will need this third party's EORI number and/or account Name.

|    | Manage open access         Upon Selecting this option, any TSS registered accuracy of the IMMI remains with you. Please it         Allow any TSS registered Trader to use my         Upon selecting this option, any TSS registered to and TGP authorisation.         Allow any TSS registered Trader to use my | user will be able to submit an IMMI record on<br>refer to the TSS T&Cs covering UKIMS and TO<br>UKIMS Authorisation<br>user will be able to view your TGP. Please refe<br>TGP | a your behalf, the liability for the<br>3P authorisation.<br>er to the TSS T&Cs covering UKIMS |  |  |  |
|----|----------------------------------------------------------------------------------------------------|----------------------------------------------------------------------------------------------------|------------------------------------------------------------------------------------------------|--|--|--|
| XÌ | Suggested Accounts                                                                                                    | Name                                                                                                    | Actions                                                                                        |  |  |  |
| )  | GB10000000000001                                                                                                    | TestLMCompany                                                                                                    | Grant Permission                                                                               |  |  |  |
|    | GB1000000000002                                                                                                    | User Data is Private                                                                                                    | Grant Permission                                                                               |  |  |  |
|    | GB2000000000037 LM Trader Comp37 Ltd Grant Permission                                                                                                    |                                                                                                    |                                                                                                |  |  |  |
|    | <ul> <li>Rows 1 - 3 of 3</li> </ul>                                                                                                    |                                                                                                    |                                                                                                |  |  |  |
|    | Existing Permissions                                                                                                    |                                                                                                    | Add Permission                                                                                 |  |  |  |

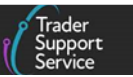

When you click the Add Permission button, the following form pops up. Enter the EORI number and select from the drop-down menus the UKIMS Permission and TGP Permission option you want to grant to the third party. Click Submit.

| Add Permission           |                  | ×              |
|--------------------------|------------------|----------------|
| Permissions              |                  | Close<br>modal |
| *Third Party EORI        | UKIMS Permission |                |
|                          | None             |                |
| Third Party Account Name | * TGP Permission | X              |
|                          | None             |                |
|                          |                  | Save           |
|                          |                  |                |
|                          |                  |                |

Pressing **Submit** will lead to a permissions liability pop-up for your information. You must read the statements before clicking **OK** to signify that you accept the liabilities.

| Permissions Confirmation                                                                                                    |
|----------------------------------------------------------------------------------------------------|
| Please read the relevant statements below before selecting OK. If you do not agree please<br>select cancel and your permissions will not be saved.                                                                                                    |
| For access to your UKIMS authorisation                                                                                                    |
| You are granting a third party TSS Registered user access to use your UKIMS authorisation<br>number in the process of making a declaration or providing an Internal Market Movement<br>Information (IMMI) for a SPIMM. The liability for the accuracy of the declaration or IMMI<br>remains with you. It is therefore important for you to recognise this liability in your<br>commercial arrangements with those third parties.                                                                                                    |
| For view access to your TGP                                                                                                    |
| You are granting a third party TSS Registered user access to view your TGP who will be able<br>to use your TGP entries to fill in Internal Market Movement Information (IMMI) on your behal<br>as part of the simplified processes for Internal Market Movements (SPIMM). The liability for<br>the accuracy of the IMMI remains with you. It is therefore important for you to recognise this<br>liability in your commercial arrangements with third parties who have access to your TGP.                                                                                            |
| For edit access to your TGP                                                                                                    |
| You are granting a third party TSS Registered user access to edit your TGP who will be able<br>to create new, update or remove existing TGP entries from your TGP. They will be able to use<br>these TGP entries to fill in Internal Market Movement Information (IMMI) on your behalf as<br>part of the simplified processes for Internal Market Movements (SPIMM). The liability for the<br>accuracy of the IMMI remains with you. It is therefore important for you to recognise this<br>liability in your commercial arrangements with third parties who have access to your TGP. |
| For open UKIMS and/or open view TGP access                                                                                                    |
| You are granting all TSS Registered users access to use your UKIMS authorisation number<br>and/or view the contents of your TGP. This will allow third parties to submit the Internal<br>Market movement Information (IMMI) on your behalt. The liability for the accuracy of the<br>IMMI remains with you. It is therefore important you recognise this before granting Open<br>UKIMS and/or Open view TGP access.                                                                                                    |
| Please refer to TSS T&Cs                                                                                                    |
|                                                                                                    |

Once you grant permission (see the <u>Editing permissions</u> section of this guide) to an EORI from the list of <u>Suggested Accounts</u>, this will be added as the top row of the <u>Existing</u> Permissions list with all the fields populated. UKIMS Permission is set to 'Granted' and TGP Permission is set to 'View' or 'Edit'.

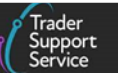

| Existing Permissions |                      |                  |                |             |  |  |
|----------------------|----------------------|------------------|----------------|-------------|--|--|
| EORI                 | Name                 | UKIMS Permission | TGP Permission | Actions     |  |  |
| GB000012340003       | Trader Three         | Granted          | Edit           | Edit Delete |  |  |
| GB000012340004       | User Data is Private | Granted          | View           | Edit Delete |  |  |
| GB150454489082       | CustomAgent5         | Granted          | View           | Edit Delete |  |  |
| GB000012340002       | Trader Two.          | Granted          | Edit           | Edit Delete |  |  |
| GB000012340005       | Trader Five          | Not Granted      | View           | Edit Delete |  |  |

The granted permissions can be edited afterwards (see the <u>Editing permissions</u> section of this guide).

## 3.2 Manage UKIMS permissions

UKIMS-only access applies when you do not require third parties to have access to your Trader Goods Profile (TGP).

You can tick the box next to Allow any TSS registered Trader to use my UKIMS Authorisation, which grants those users permission to complete Internal Market Movement Information (IMMI) on your behalf.

Selecting this **open access** does not stop you from granting permissions to specific accounts listed in the **Suggested Accounts** section to use your UKIMS.

|    | Trader<br>Support<br>Service Goods Movements - Maritime Inventory NI - GB Moves Cases Payments GMRs -                                                                                                    | Trader G |
|----|----------------------------------------------------------------------------------------------------|----------|
|    | Manage UKIMS and TGP Permissions                                                                                                    |          |
|    | You may manage third party permissions to your UKIMS authorisation and TGP on this page. Granting access to your UKIMS<br>authorisation and TGP will allow the third party to submit Internal Market Movement Information (IMMI) records and use your<br>on your behalf. The liability for the accuracy of the IMMI and TGP remains with you. Please refer to the TSS T&Cs covering UKI<br>and TGP authorisation. | TGP      |
| 2/ | Manage open access<br>Upon Selecting this option, any TSS registered user will be able to submit an IMMI record on your behalf, the liability for the<br>accuracy of the IMMI remains with you. Please refer to the TSS T&Cs covering UKIMS and TGP authorisation.                                                                                                    |          |
| 5  | Allow any TSS registered Trader to use my UKIMS Authorisation Upon selecting this option, any TSS registered user will be able to view your TGP. Please refer to the TSS T&Cs covering UKIM and TGP authorization.                                                                                                    | 15       |
|    | Allow any TSS registered Trader to use my TGP                                                                                                    |          |
|    | Suggested Accounts                                                                                                    |          |

1. To grant permission to an account in the suggested list, click any field in the line of the respective EORI number/Account and click the Add Permission button.

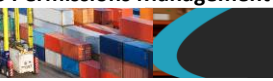

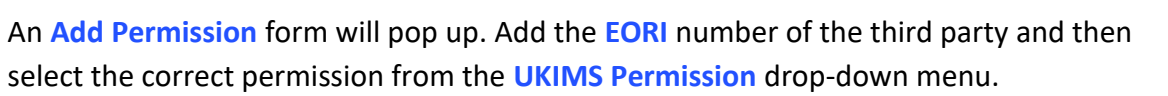

| Suggested Accounts                   |                      |                  | ] |
|--------------------------------------|----------------------|------------------|---|
| EORI                                 | Name                 | Actions          |   |
| GB1000000000001                      | TestLMCompany        | Grant Permission |   |
| GB1000000000002                      | User Data is Private | Grant Permission |   |
| GB20000000000037                     | LM Trader Comp37 Ltd | Grant Permission |   |
| Kows 1 - 3 of 3                      |                      |                  | × |
| Existing Permissions                 |                      | Add Permission   |   |
|                                      |                      |                  |   |
| Add Permission                       |                      | Close            |   |
| Permissions                          |                      | modal            |   |
| <ul> <li>Third Party EORI</li> </ul> | * UKIMS Permis       | sion             |   |
|                                      | None                 | *                |   |
| Third Party Account Name             | *TGP Permissio       | n                |   |
|                                      | None                 |                  |   |
|                                      |                      | Save             |   |
|                                      |                      |                  |   |

2. Press **Submit** and the **Permissions Confirmations** page will pop up – once you have read the text, press **OK** 

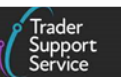

#### Permissions Confirmation

Please read the relevant statements below before selecting OK. If you do not agree ple select cancel and your permissions will not be saved.

#### For access to your UKIMS authorisation

You are granting a third party TSS Registered user access to use your UKIMS authorisation number in the process of making a declaration or providing an Internal Market Movement Information (IMM) for a SPIMM. The liability for the accuracy of the declaration or IMMI remains with you. It is therefore important for you to recognise this liability in your commercial arrangements with those third parties.

#### For view access to your TGP

You are granting a third party TSS Registered user access to view your TGP who will be able to use your TGP entries to fill in Internal Market Movement Information (IMMI) on your behalf as part of the simplified processes for Internal Market Movements (SPIMM). The liability for the accuracy of the IMMI remains with you. It is therefore important for you to recognise this liability in your commercial arrangements with third parties who have access to your TGP.

#### For edit access to your TGP

You are granting a third party TSS Registered user access to edit your TGP who will be able to create new, update or remove existing TGP entries from your TGP. They will be able to use these TGP entries to fill in Internal Market Movement Information (IMMI) on your behalf as part of the simplified processes for Internal Market Movements (SPIMM). The liability for the accuracy of the IMMI remains with you. It is therefore important for you to recognise this liability in your commercial arrangements with third parties who have access to your TGP.

#### For open UKIMS and/or open view TGP access

You are granting all TSS Registered users access to use your UKIMS authorisation number and/or view the contents of your TGP. This will allow third parties to submit the internal. Market movement Information (IMMI) on your behalf. The liability for the accuracy of the IMMI remains with you. It is therefore important you recognise this before granting Open UKIMS and/or Open view TGP access.

Please refer to TSS T&Cs

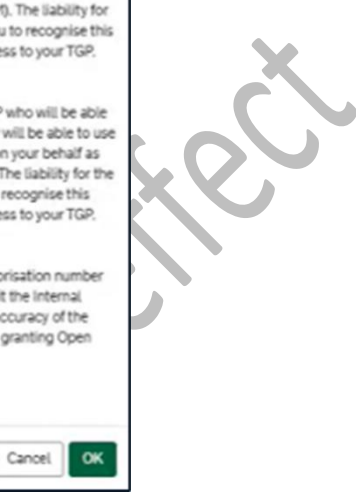

3. You will be returned to the Manage UKIMS Permissions page.

The permission record is added to the **Existing Permissions** list. Granted permissions can be edited afterwards.

|   | Manago LIKIN                                                                                 | AC Dormission                                                                                      |                                                                                              |                                                                         |                                    | updated |  |
|---|----------------------------------------------------------------------------------------------|----------------------------------------------------------------------------------------------------|----------------------------------------------------------------------------------------------|-------------------------------------------------------------------------|------------------------------------|---------|--|
|   | Manage UKI                                                                                   | 15 Permission                                                                                      | 5                                                                                            |                                                                         |                                    | Submit  |  |
|   | You may manage third party<br>will allow the third party to s<br>accuracy of the IMMI remain | permissions to your UKIMS au<br>ubmit Internal Market Moveme<br>is with you. Please refer to the 1 | thorisation on this page. Gran<br>nt Information (IMMI) record<br>ISS T&Cs covering UKIMS ar | ting access to your U<br>on your behalf, the li<br>d TGP authorisation. | KIMS authorisat<br>ability for the | ion     |  |
| ~ | Manage open access<br>Upon Selecting this option, accuracy of the IMMI remain                | any TSS registered user will be<br>is with you. Please refer to the 1                              | able to submit an IMMI recor<br>ISS T&Cs covering UKIMS ar                                   | d on your behalf, the<br>d TGP authorisation.                           | liability for the                  |         |  |
|   | Allow any TSS registere                                                                      | ed Trader to use my UKIMS Aut                                                                      | horisation                                                                                   |                                                                         |                                    |         |  |
|   | Suggested Account                                                                            | s                                                                                                  |                                                                                              |                                                                         |                                    |         |  |
|   | There are no results t                                                                       | o show                                                                                             |                                                                                              |                                                                         |                                    |         |  |
| ) | < >                                                                                          |                                                                                                    |                                                                                              |                                                                         |                                    |         |  |
|   | Existing Permission                                                                          | s                                                                                                  |                                                                                              |                                                                         | Add Permissio                      | n       |  |
|   | EORI                                                                                         | Name                                                                                               | UKIMS Permission                                                                             | Actions                                                                 |                                    |         |  |
|   | GB123456789008                                                                               | Stark Industries                                                                                   | Granted                                                                                      | Edt                                                                     | Delete                             |         |  |

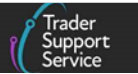

V

## **3.3 Editing permissions**

You can edit an already granted permission to suit your business needs through the UKIMS and Trader Goods Profile Access and UKIMS Access screens in your Company Profile. You need to click the EORI Number of the party whose granted permission you wish to edit.

Clicking the EORI number opens a new page for each type of access, and you can edit and save the respective accesses. See the screenshots below for both types of permission.

### **Editing UKIMS and Trader Goods Profile access**

|                                                                                                    |                                                                                                    |                                                                                                    | = 10                                                  | OMS and TGP Access                                                         |   |                 |
|----------------------------------------------------------------------------------------------------|----------------------------------------------------------------------------------------------------|----------------------------------------------------------------------------------------------------|-------------------------------------------------------|----------------------------------------------------------------------------|---|-----------------|
| Open UKIMS access                                                                                                    |                                                                                                    |                                                                                                    | EORI                                                  |                                                                            |   |                 |
| Open TGP                                                                                                    |                                                                                                    |                                                                                                    |                                                       | Di Muserhan                                                                |   |                 |
| these accounts have access to yo<br>them to submit Internal Market M                                                                                                    | our UKIMS authorisation<br>lovement Information (                                                                                                    | on and TGP that allows<br>(IMMI) records on your                                                                   | EO                                                    | ki number                                                                  |   |                 |
| behalf. Accounts with 'Edit' TGP a<br>The liability for the accuracy of th                                                                                                    | access can update TGP<br>le IMMI and TGP remair                                                                                                    | P records on your behalf.<br>ins with you.                                                                         | UKIM                                                  | \$ Access                                                                  |   |                 |
| Please refer to the TSS T&Cs cove                                                                                                    | ering UKIMS and TGP a                                                                                                    | authorisation.                                                                                                    | Gra                                                   | nted                                                                       |   | *               |
| =                                                                                                    |                                                                                                    |                                                                                                    | TGPA                                                  | coess                                                                      |   |                 |
| Third Party EORI 🔺 U                                                                                                    | KIMS Permission                                                                                                    | TGP Permission                                                                                                    | Vie                                                   | *                                                                          |   | *               |
| B000012340001 N                                                                                                    | ot Granted                                                                                                    | View                                                                                                    | _                                                     | _                                                                          |   |                 |
| B000012340002 Gi                                                                                                    | ranted                                                                                                    | Edit                                                                                                    | Can                                                   | cel                                                                        |   | Save            |
| B000012340004 N                                                                                                    | ot Granted                                                                                                    | Exclude                                                                                                    |                                                       |                                                                            |   |                 |
| GB150454489082 G                                                                                                    | ranted                                                                                                    | Edit                                                                                                    |                                                       |                                                                            |   |                 |
| 100031-401                                                                                                    | 4                                                                                                    |                                                                                                    |                                                       |                                                                            |   |                 |
| UKIMS acces                                                                                                    | S                                                                                                    | \$                                                                                                    | 5                                                     |                                                                            |   |                 |
| UKIMS acces                                                                                                    | S                                                                                                    | Marage Permissions                                                                                                 | Kome 2                                                | Company Profile > UKIMS Access                                             |   |                 |
|                                                                                                    | S                                                                                                    | Manage Permissions                                                                                                 | Home a                                                | Company Profile > UKIMS Access                                             |   |                 |
| UKIMS access                                                                                                    | s                                                                                                    | Manage Permissions                                                                                                 |                                                       | Company Profile > UKIMS Access                                             |   |                 |
| JKIMS access KIMS Access Open UKIMS access hese accounts have access to yco bubil Internal Market Movement                                                                                                    | S<br>bur UKIMS authorisatio                                                                                                    | Mintage Permissions                                                                                                |                                                       | Company Profile > UKIMS Access<br>AS Access                                |   |                 |
| JKIMS access<br>KIMS Access<br>Open UKIMS access<br>hese accounts have access to yo<br>ubmit Internal Market Movement<br>ability for the accuracy of the IMI<br>ease refer to the TSS TASC.coxy                                                                                                    | SS<br>Dur UKIMS authorisatio<br>Linformation (IMMI) re<br>MI remains with you.                                                                                | Manage Permissions<br>On that allows them to<br>scords on your behalf, the<br>authorisation.                       |                                                       | Company Profile > UKIMS Access<br>AS Access<br>Number                      |   | )               |
| JKIMS access<br>KIMS Access<br>Open UKIMS access<br>hese accounts have access to yo<br>binnt internal Market Movement<br>billity for the accuracy of the IMI<br>ease refer to the TSS T&Cs cove<br>=                                                                                               | Dur UKIMS authorisation<br>Information (IMMI) re-<br>ering UKIMS and TGP a                                                                                    | Manage Permissions<br>Manage Permissions<br>on that allows them to<br>ecords on your behalf, the<br>authorisation. | Home ><br>= UKIJ<br>EORI<br>EORI<br>UKIMS /<br>Grant  | Company Profile > UKIMS Access AS Access Number Access ed                  | ~ |                 |
| JKIMS access KIMS Access Open UKIMS access ese accounts have access to yco mit internal Market Movement billy for the accuracy of the IMI tasse refer to the TSS T&Cs cove                                                                                                    | bur UKIMS authorisatio<br>Information (IMMI) re-<br>ering UKIMS and TGP a                                                                                     | Manage Permissions<br>Manage Permissions<br>on that allows them to<br>coords on your behalf, the<br>authorisation. | Home 2<br>UKIMS /<br>Grant                            | Company Profile > UKIMS Access AS Access Number Access ed                  | v |                 |
| IMS Access UPPON UKINS access Se accounts have access to yo mit internal Market Movement lify for the accuracy of the IMI see refer to the TSS T&Cs cove wird Party EORI  B000012340002                                                                                                    | SS<br>bur UKIMS authorisatio<br>Information (IMMI) re-<br>ering UKIMS and TGP a<br>UKIMS Perm<br>Granted                                                      | Manage Permissions<br>on that allows them to<br>coords on your behalf, the<br>authorisation.<br>mission            | Home 3<br>= UKII<br>EORI<br>UKIMS J<br>Grant<br>Cance | Company Profile > UKIMS Access<br>AS Access<br>Number<br>kccess<br>ed<br>t | ¥ | Save            |
| KIMS access IMS Access IMS Access Upen UKIMS access accounts have access to yo init Internal Market Movement ity for the accuracy of the IMI se refer to the TSS T&Cs cove Ind Party EORI  O00012340002 I000012340004                                                                              | SS<br>our UKIMS authorisatio<br>t Information (IMMI) re<br>tring UKIMS and TGP a<br>UKIMS Perm<br>Granted<br>Granted                                          | Manage Permissions<br>Manage Permissions<br>authorisation.<br>mission                                              | Home ><br>= UKI<br>EORI<br>UKIMS J<br>Grant<br>Cance  | Company Profile > UKIMS Access<br>AS Access<br>Number<br>Access<br>ed      | ¥ | -)<br>-<br>Save |
| IKIMS access<br>(IMS Access<br>Open UKIMS access<br>ise accounts have access to yo<br>mult internal Market Movement<br>ility for the accuracy of the IMI<br>ase refer to the TSS T&Cs cover<br>internal Market Movement<br>is hird Party EORI A<br>B000012340002<br>B000012340004<br>B000012340005 | SS<br>Dur UKIMS authorisatio<br>t Information (IMMI) re<br>MI remains with you.<br>erring UKIMS and TGP a<br>UKIMS Perm<br>Granted<br>Granted<br>Granted      | Manage Permissions<br>Manage Permissions<br>authorisation.<br>mission                                              | Home 2<br>= UKII<br>EORI<br>UKINS J<br>Grant<br>Cance | Company Profile > UKIMS Access<br>AS Access<br>Number<br>Access<br>ed      | v | Save            |
| JKIMS access KIMS Access Open UKIMS access ese accounts have access to yo bmit Internal Market Movement bility for the accuracy of the IMI tase refer to the TSS T&Cs cove T Third Party EORI Bib00012340002 Bib00012340005 Bib150454489082                                                        | Dur UKIMS authorisatio<br>t Information (IMMI) re<br>MI remains with you.<br>erring UKIMS and TGP a<br>UKIMS Perm<br>Granted<br>Granted<br>Granted<br>Granted | Manage Remissions On that allows them to becords on your behalf, the authorisation.                                | Home ><br>= UKI<br>EORI<br>EORI<br>UKIMS /<br>Grant   | Company Profile > UKIMS Access<br>AS Access<br>Number<br>Access<br>ed<br>8 | ¥ | -<br>Save       |

## 3.4 Deleting permissions

To delete permission of a third party, go to the **Existing Permissions**. Select the **EORI/Name** on the existing **UKIMS Permission** and **TGP Permission** you want to remove and click **Delete**.

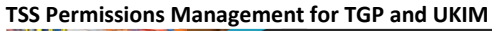

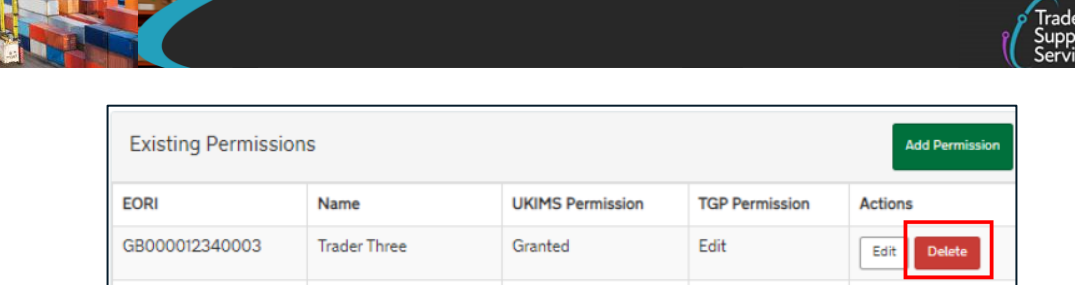

## 4 Revoke authorisation for TSS to access your Trader Goods Profile (TGP)

The Primary Contact can revoke TSS authorisation to use your Trader Goods Profile (TGP), if no longer required, by clicking **Revoke Authorisation**. For other users this button will be inactive and not available. Revoking authorisation to TSS means you and any appointed third-party agents cannot use Trader Goods Profile (TGP) for any goods movements in the TSS portal.

| Trader Go    | ods Profile /   | Authorisati | on          |  |
|--------------|-----------------|-------------|-------------|--|
| TGP State: A | uthorised       |             |             |  |
| Date Authon  | sed. 10/11/2024 | ,           |             |  |
|              |                 | Revoke Aut  | thorisation |  |

## 5 I need to know more

There are additional guides available on <u>NICTA</u> to support you with trade in and out of Northern Ireland:

- Simplified processes for Internal Market Movements Introduction Guide
- Trader Goods Profile (TGP) Guide
- Internal Market Movement Information (IMMI) Data Guide
- How to use the TSS Portal

You can also consult the <u>TSS Contact Centre</u> for support on 0800 060 8888.

## 6 Changes to guidance and policy

Last updated March 2025.

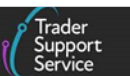

March 2025: Minor updates to language and terminology throughout the guide.

January 2025: Published.